# Запись ребенка в сад через Госуслуги: инструкция процедуры от начала до конца

После рождения ребенка, неважно, первый это малыш или нет, у женщины появляется множество забот, хлопот и обязанностей. Многие родители, занятые уходом за новорожденным, откладывают на потом оформление ребенка в детский сад, ведь на ранних этапах есть куда более важные дела: получение свидетельства о рождении малыша, прописки, полиса ОМС, социальных выплат. Разобравшись с этим перечнем и подав документы в садик, родители могут столкнуться с ситуацией, когда к моменту зачисления их заявление остается в «хвосте» очереди. Не упустить момент и вовремя подать документы поможет электронная запись в детский сад. Как раз о том, как записать ребенка в детский сад через Госуслуги, и пойдет речь далее.

# Записываемся в садик самостоятельно

Процедура записи ребенка в детский сад через Госуслуги несложная, и для тех, у кого уже есть страничка на портале, она займет не более получаса. Но обязательно найдутся те, кто не пользовался ранее порталом Госуслуг и не имеет подтвержденного аккаунта в системе. Для них будет подробно рассказано, как записать ребёнка в детский сад, и описана вся процедура от начала до конца.

# Регистрируемся на Госуслугах

Электронная регистрация в садик начинается с создания персональной страницы на Госуслугах. Сначала нужно перейти на сайт www.gosuslugi.ru и пройти несложную

| Вход в Госуслуги                                                                           |  |
|--------------------------------------------------------------------------------------------|--|
| Войдите или зарегистрируйтесь,<br>чтобы получить полный доступ<br>к электронным госуслугам |  |
| СО Войти                                                                                   |  |
| Зарегистрироваться                                                                         |  |

процедуру создания

учетной записи:

- первым делом надо кликнуть на кнопку Зарегистрироваться;
- далее ввести имя, фамилию;
- указать моб. телефон и email;
- подтвердить правильность введенной информации, кликнув на синюю кнопку;
- необходимо дождаться смс с кодом для подтверждения регистрации или воспользоваться ссылкой в электронном письме, отправленном на указанный в предыдущем шаге адрес;
- и, наконец, зайти в ваш Личный кабинет.

Процедура очень простая, нужно иметь под рукой телефон или доступ к почте. Важно указывать актуальную контактную информацию, чтобы в дальнейшем не возникло проблем с завершением регистрации. Но созданная учетка на этом этапе не позволит записаться в садик через Госуслуги. Теперь необходимо повысить уровень учетной записи, только после этого откроется доступ к электронным услугам.

### Как получить полный доступ к услугам?

После входа в аккаунт посетитель сайта уведомление о том, что личные данные пока отсутствуют на сайте. Необходимо информацию с паспорта и СНИЛС, чтобы статус аккаунта перешел в Стандартный. Но и это еще не позволит родителям зарегистрировать ребенка в детский сад через интернет.

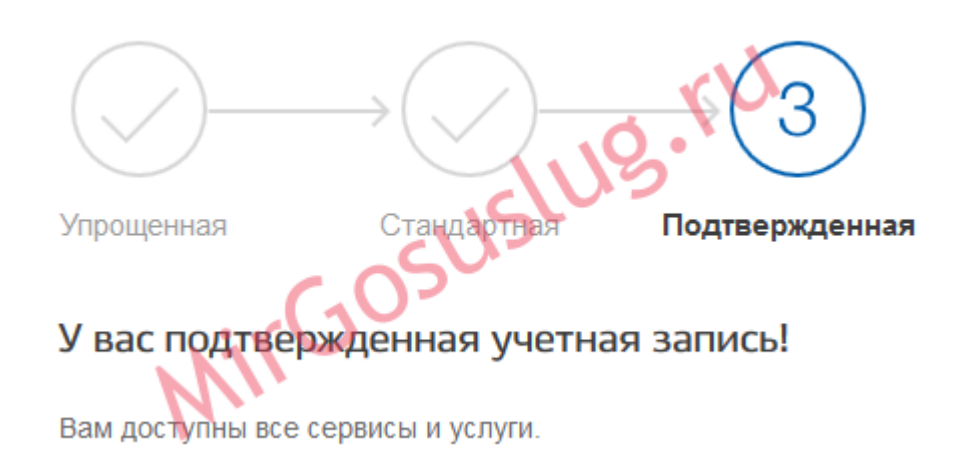

Для получения услуги учетная запись должна быть Подтвержденной – это третий уровень доступа. Пользователю необходимо будет подтвердить, что именно он является владельцем аккаунта и все введенные им данные соответствуют действительности. Для этого есть 3 пути:

- посетить центр обслуживания клиентов (это может быть МФЦ, отделение Почты России, орган власти или офис компании Ростелеком, адреса центров есть на сайте Госуслуг; с собой нужно взять СНИЛС и паспорт);
- использовать КЭП (квалифицированная электронная подпись, она позволяет не только подтверждать личность в ходе регистрации, но и в дальнейшем оформлять многие документы онлайн);
- отправить запрос на получение кода подтверждения ученой записи почтовым письмом (стоит иметь в виду, что такой способ подтверждения аккаунта не дает доступа к услугам ФНС на сайте nalog.ru).

После подтверждения личности появится возможность использовать все ресурсы портала, в том числе и запись в садик через интернет. Ниже будет рассказано об этой процедуре.

# Запись в садик на Госуслугах

Ориентироваться в Каталоге на Едином портале несложно, но для того чтобы упростить эту процедуру еще больше, все услуги распределены в категории.

Необходимая родителю услуга находится в категории Семья и дети, в подкатегории Запись в детский сад.

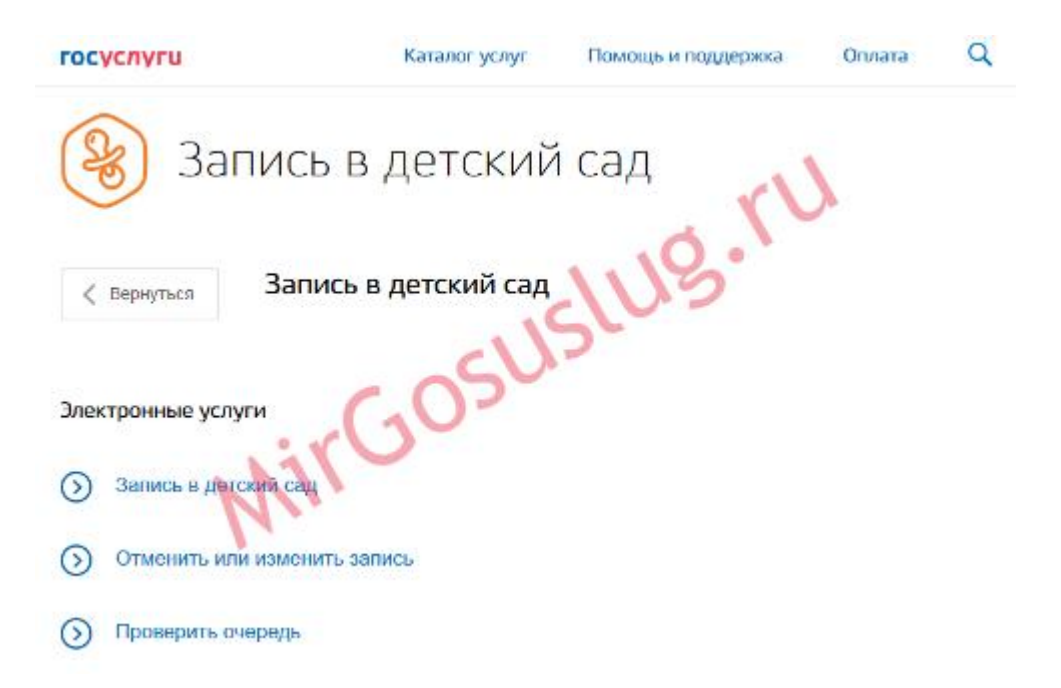

Если осуществлять поиск в разделе Жизненные ситуации, на очередь в дошкольное учреждение можно встать, зайдя в категорию Получение образования. Здесь следует кликнуть на Подать заявление, чтобы получить доступ к онлайн-форме.

#### Заполнение заявки

После перехода на страницу оформления электронной услуги станет доступна информация о ней, сроки ее предоставления и стоимости. Заявление принимается в день обращения. Родитель получает уведомление с уникальным номером, присвоенным его заявлению. По нему можно отслеживать статус заявки и очередь ребенка в садик. Услуга предоставляется бесплатно.

В заявку родитель вносит информацию с таких документов:

- свидетельства о рождении малыша;
- своего паспорта (или же паспорта второго родителя, законного представителя);
- документа, который удостоверяет наличие льготы (если она имеется);
- справки, требующей зачисления малыша в оздоровительную группу или группу для детей-инвалидов.

При заполнении заявки нужно указать желаемый год зачисления в садик и выбрать номера ДС, которые хочется посещать. Среди отмеченных ДС нужно выбрать один приоритетный.

После того как заявление будет подано и уведомление о постановке ребенка в очередь получено, на портале Госуслуги появится возможность отслеживать изменение позиции заявления в конкретную дошкольную организацию.